# BALKANIYUM APLIKACIJA ZA APPLE UREĐAJE

#### 1.1.Pokretanje

Na početnom ekranu obeležite BalkaniYUm aplikaciju kretanjem po "touch padu", a potom je aktivirajte pritiskom na "touch pad".

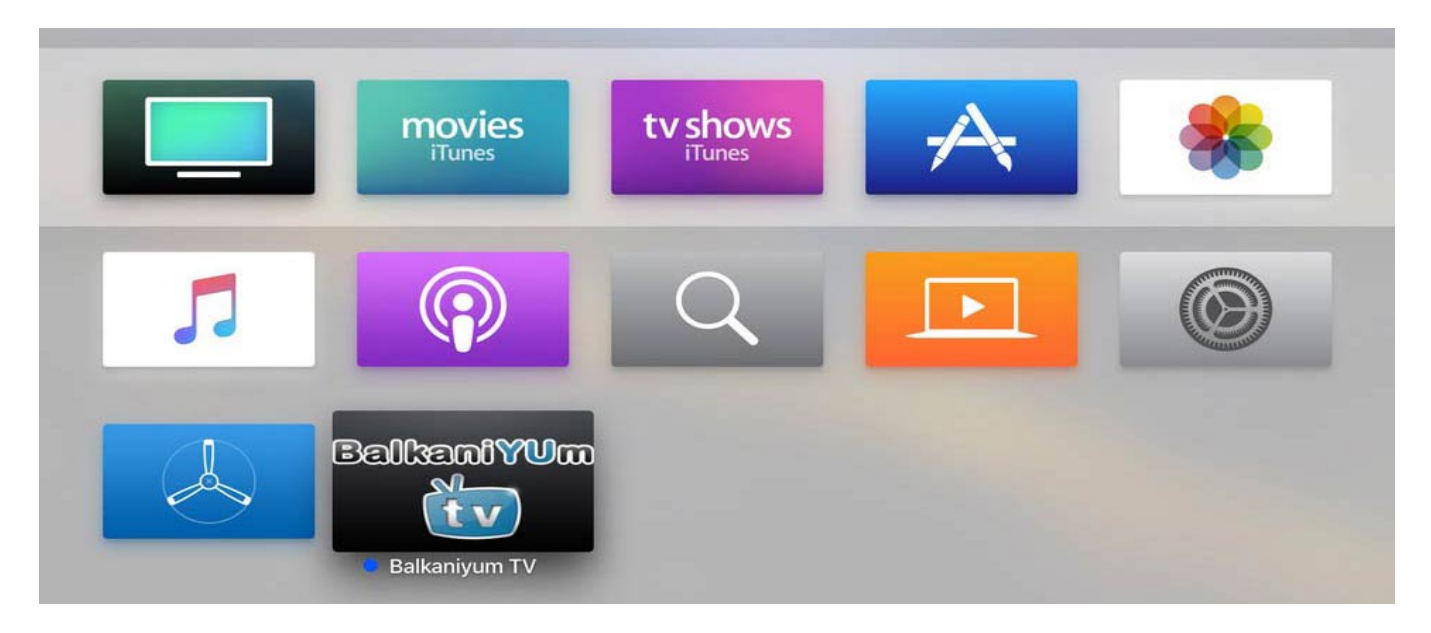

#### 1.2. Glavni ekran BalkaniYUm aplikacije

Glavni ekran se sastoji od 4 prozora:

- 1. Izdvojene emisije
- 2. Prozor sa informacijama: tip, kanal, trenutno na programu, sat, verzija
- 3. Prikaz aktivnog kanala
- 4. Lista TV kanala sa vremenskim prikazom programske šeme

| BalkaniYUm                        |                               |                             | Tip kanala:HQ |                    |                   |                                |                              |                        |             |
|-----------------------------------|-------------------------------|-----------------------------|---------------|--------------------|-------------------|--------------------------------|------------------------------|------------------------|-------------|
| IZDVAJAMO U NAREDNIH 8 SATI:      |                               |                             | RTS 2         |                    | - Carl            | 10 ACCOUNT                     |                              |                        |             |
| RTS 14:15 Moj rođa                | ak sa sela, TV serija         |                             | Dečie beogra  | će                 |                   |                                |                              |                        | Ţ           |
| RTS 2 14:05 Naši šet              | ači: Rauk nik - sveti g       | gral                        |               |                    |                   | 10                             |                              |                        | 入明          |
| Pink Plus 13:10 Premijer          | a                             |                             |               |                    |                   | NAC                            |                              | A CONTRACT             |             |
| Pink Reali 15:00 Farma            |                               |                             | Verzija:1.7.0 |                    |                   | N/ASS                          |                              | R CRA                  | 160         |
| Trenutna lista: petak<br>HQ 12:20 | 12:00                         |                             | 12:30         |                    |                   | 13:00                          |                              | 13:30                  |             |
| BHRT BHT1                         | 11:45<br>Konačno petak        |                             |               | 1:<br>S            | 2:50<br>tanje na  | 13:00<br>Dnevnik 2             |                              | 13:35<br>3 LBS,        | , igr       |
| FACE TV                           | 11:50<br>Lončani sudar kulina | arski show                  |               | 12:45<br>Face to I | Face, inform      | ativni pro                     | 13:15<br>Centralni dnevnik s | a Senadom Had          | džif        |
|                                   | 11:25<br>Stižu dolari         | 12:<br>Ru                   | :25<br>Iža    |                    |                   | 13:00<br>Dnevnik TV1           |                              |                        | 13:<br>Za   |
|                                   | 12:00<br>Ovo je Srpska        |                             |               |                    |                   | 13:00<br>ATV vijesti           |                              |                        | 13:4<br>Vre |
| Hayat                             | 11:30<br>Poluvrijeme spo      | 12:15<br>Slatki recept kuli | inarski show  |                    | 12:52<br>Dobre vi | 13:00<br>Vijesti u 7 informat  | 1<br>ivni pro                | 13 13:31<br>/ Bi Sport | 13<br>St    |
| Hayat Folk                        | 18:00<br>Muzički program      |                             |               |                    |                   |                                |                              |                        |             |
| Hayat Plus                        | 12:00<br>Poluvrijeme sportski | program                     |               | 12:45<br>Dobre vi  | jesti             | 13:00<br>Vijesti u 7, vrijeme, | sport informativni pre       | og                     |             |

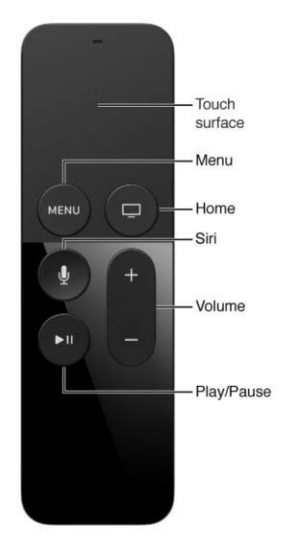

### 1.2.1. Daljinski upravljač

Krećete se levo, desno, gore i dole putem "touch pad-a".

U meni Balkaniyum aplikacije možete ući tako što ćete pritisnuti i zadržati "touch pad" na svom upravljaču.

Za ulazak u "full screen" opciju treba samo da dodatno kliknete "touch pad" na svom upravljaču.

Iz full screen opcije možete izaći pritiskom na dugme Menu.

# 1.2.1. Upravljanje aplikacijom

Interaktivni deo glavnog ekrana je lista TV kanala sa vremenskim prikazom programske šeme.

1. Željeni kanal se bira kretanjem gore/dole po "touch pad-u" i pritiskom na "touch pad" za odabir opcije.

2. Kretanjem levo/desno po "touch pad-u" možete se kretati po vremenskoj liniji koja služi za pregled programske šeme.

| Trenutna I<br>HQ | lista:  | petak<br>12:20 | 12:00                                 |                        | 12:30           |                  |                                                                            | 13:00                         |                               | 13:30                |              |
|------------------|---------|----------------|---------------------------------------|------------------------|-----------------|------------------|----------------------------------------------------------------------------|-------------------------------|-------------------------------|----------------------|--------------|
| BHRT             | BHT1    |                | 11:45<br>Konačno petak                |                        |                 |                  | 12:50<br>Stanje na                                                         | 13:00<br>Dnevnik 2            |                               | 13:35<br>3 LBS       | 5<br>S, igra |
| FAGE             | FACET   | /              | 11:50<br>Lončani sudar kulin          | arski show             |                 | 12:45<br>Face to | Face, inforn                                                               | nativni pro                   | 13:15<br>Centralni dnevnik sa | i Senadom Ha         | adžife       |
| tv1              | TV1     |                | 11:25<br>Stižu dolari                 |                        | 12:25<br>Ruža   |                  |                                                                            | 13:00<br>Dnevnik TV1          |                               |                      | 13:<br>Zal   |
| 017              | ATV     |                | 12:00<br>Ovo je Srpska                |                        |                 |                  |                                                                            | 13:00<br>ATV vijesti          |                               |                      | 13:4<br>Vrer |
| HAYAT            | Hayat   |                | 11:30<br>Poluvrijeme spo              | 12:15<br>Slatki recept | kulinarski show |                  | 12:52<br>Dobre vi                                                          | 13:00<br>Vijesti u 7 informat | ivni pro V                    | 13 13:31<br>Bi Sport | 13<br>St     |
| HAYAT            | Hayat F | olk            | 18:00<br>Muzički program              |                        |                 |                  |                                                                            |                               |                               |                      |              |
| наФат            | Hayat P | lus            | 12:00<br>Poluvrijeme sportski program |                        |                 |                  | 12:45 13:00<br>Dobre vijesti Vijesti u 7, vrijeme, sport informativni prog |                               |                               | g                    |              |

# 1.3. Meni

Meni u okviru BalkaniYUm aplikacije se poziva tako što ćete pritisnuti i zadržati "touch pad" na svom upravljaču. Meni sadrži pet stavki koje birate kretanjem po "touch pad-u" gore/dole i pritiskom na "touch pad":

- 1. Ceo ekran
- 2. Kvalitet i vremenska zona
- 3. Redosled kanala
- 4. Brisanje korisničkih podataka
- 5. O programu

Iz menija se izlazi pritiskom na dugme Menu na daljinskom upravljaču.

| Balkani¥Vm                                      | Tip kanala:HQ                         |                               |                   |                              | 0                   |                                | Ceo ekran |                               |
|-------------------------------------------------|---------------------------------------|-------------------------------|-------------------|------------------------------|---------------------|--------------------------------|-----------|-------------------------------|
| IZDVAJAMO U NAREDNIH 8 SATI:                    |                                       | RTS 2                         |                   |                              |                     | aftr.                          |           |                               |
| RTS 14:15 Moj rođak sa s                        | sela, TV serija                       | Dežie beogradsko proleće      |                   |                              |                     |                                | _         |                               |
| RTS 2 14:05 Naši šetači: Raskovnik - sveti gral |                                       | Decje beogradsko profece      |                   |                              |                     |                                |           | Kvalitet i vremenska zona     |
| Pink Plus 13:10 Premijera                       |                                       | Ceo ekran                     |                   |                              |                     |                                |           |                               |
| Pink Reali 15:00 Farma                          |                                       | Kvalitet i vremenska zona     |                   |                              |                     |                                | ÷         | Redosled kanala               |
| Trenutna lista: petak                           | 2:00                                  |                               |                   | 12:00                        |                     | 12:20                          |           |                               |
| HQ 12:24                                        | 2.00                                  | Redosled kanala               |                   | 13.00                        |                     | 13.30                          |           | 8                             |
| BHRT BHT1 11:<br>Ko                             | :45<br>načno petak                    |                               | 2:50<br>tanie na  | 13:00<br>Dnevnik 2           |                     | 13:35<br>3 LBS, igra           |           |                               |
| FACE TY 11:                                     | :50                                   | Brisanje korisničkih podataka |                   |                              | 13:15               |                                |           | Brisanje korisničkih podataka |
| Lo                                              | nčani sudar kulinarski sho            | 0 programu                    | Face, inform      | nativni pro                  | Centralni dnevnik s | sa Senadom Hadžife             |           |                               |
| TV1 11:<br>Sti                                  | 25<br>žu dolari                       | Huza                          |                   | 13:00<br>Dnevnik TV1         |                     | 13:<br>Zal                     |           |                               |
| ATV 12:                                         | :00<br>o je Srpska                    |                               |                   | 13:00<br>ATV vijesti         |                     | 13:4<br>Vrei                   |           | O programu                    |
| Hayat 11:3                                      | 30 12:15<br>uvrijeme spo Slatki recep | t kulinarski show             | 12:52<br>Dobre vi | 13:00<br>Vijesti u 7 informa | tivni pro           | 1 13 13:31 13<br>V Bi Sport St |           |                               |

### 1.3.1. Ceo ekran

Odabirom ove opcije i pritiskom na "touch pad" dobićete prikaz aktivnog kanala preko celog ekrana. Iz prikaza preko celog ekrana se izlazi uz pritiskom na dugme MENU na daljinskom upravljaču.

### 1.3.2. Kvalitet i vremenska zona

Odabirom ove opcije, pritiskom na "touch pad", prikazaće se prozor koji sadrži opcije kvaliteta slike i vremenske zone:

| но             |  |  |  |  |  |
|----------------|--|--|--|--|--|
| HQ -6          |  |  |  |  |  |
| HQ -9          |  |  |  |  |  |
| HQ -16         |  |  |  |  |  |
| Sačuvaj izmene |  |  |  |  |  |
| Odustajem      |  |  |  |  |  |

HQ = visoki kvalitet slike uživo

**HQ -6** = visoki kvalitet slike sa prilagođenim emitovanjem sa 6 sati zakašnjenja

**HQ -9** = visoki kvalitet slike sa prilagođenim emitovanjem sa 9 sati zakašnjenja

**HQ -16** = visoki kvalitet slike sa prilagođenim emitovanjem sa 16 sati zakašnjenja

Odaberite željenu opciju kretanjem gore/dole po "touch pad-u" i pritiskom na "touch pad".

Zatim odaberite opciju "Sačuvaj izmene" i pritisnite "touch pad" svi kanali dostupni u izabranom kvalitetu slike i vremenskoj zoni će se prikazati u listi kanala.

Ukoliko ste odustali od izmene kvaliteta slike i vremenske zone, odaberite opciju "Odustajem" i pritisnite "touch pad".

### 1.3.3. Redosled kanala

Posle ulaska u meni, kretanjem gore/dole odaberite opciju "Redosled kanala". Pritiskom na "touch pad" prikazuje se prozor sa četiri moguća redosleda prikaza kanala:

| RB            | <b>&gt;</b> |  |  |  |
|---------------|-------------|--|--|--|
| SRB           |             |  |  |  |
| BIH           |             |  |  |  |
| HR            |             |  |  |  |
| Sačuvaj izmen | le          |  |  |  |
| Odustajem     |             |  |  |  |

RB > podrazumevan prikaz SRB > na vrhu liste su srpski kanali BIH > na vrhu liste su bh kanali HR > na vrhu liste su hrvatski kanali

Odaberite željenu opciju kretanjem gore/dole i pritisnite "touch pad".

Zatim odaberite opciju "Sačuvaj izmene" i potvrdite pritiskom na "touch pad". Ukoliko ste odustali od izmene redosleda kanala odaberite opciju "Odustajem" i potvrdite pritiskom "touch pad".

# 1.3.4. Brisanje korisničkih podataka

Posle ulaska u meni, kretanjem gore/dole odaberite opciju "Brisanje korisničkih podataka". Pritiskom na "Touch pad" prikazuje se prozor sa upitom.

Ukoliko je potrebno da obrišete vaše korisničke podatke za prijavu na BalkaniYUm servis kretanjem levo/desno obeležite opciju "Briši" i potvrdite brisanje pritiskom na "touch pad".

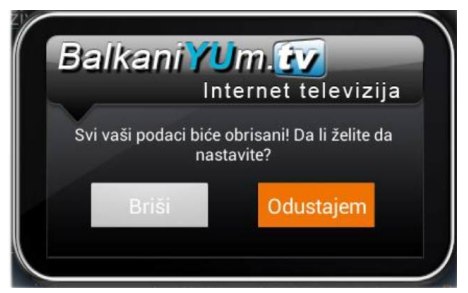

### 1.3.5. O programu

Posle ulaska u meni, kretanjem gore/dole odaberite opciju "O programu".

Pritiskom na "touch pad" prikazaće se prozor sa infor-macijama o aplikaciji.

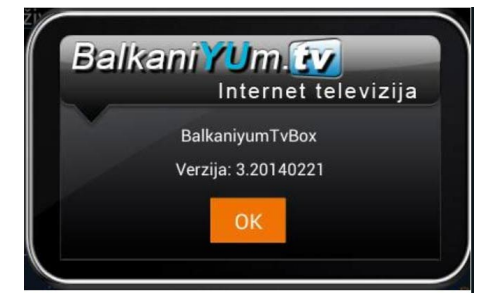

#### 2. Podrška

 Telefonska podrška je dostupna svakog radnog dana od 15h-23h CET na brojeve telefona:

 USA:
 +1 (914) 380-3460

 Canada:
 +1 (647) 247-5748

 Australia:
 +61 285203182

 Germany:
 +49 89121405765

 Sweden:
 +46 852500820

Za sva dodatna obaveštenja ili nedoumice možete nam se 24/7 obratiti putem e-maila

webmaster@balkaniyum.tv ili se informisati preko web sajta www.balkaniyum.tv.